## PANDUAN PENGGUNAAN PANGKALAN DATA PNM eLIB PERPUSTAKAAN NEGARA MALAYSIA

( mn.elib.com.my

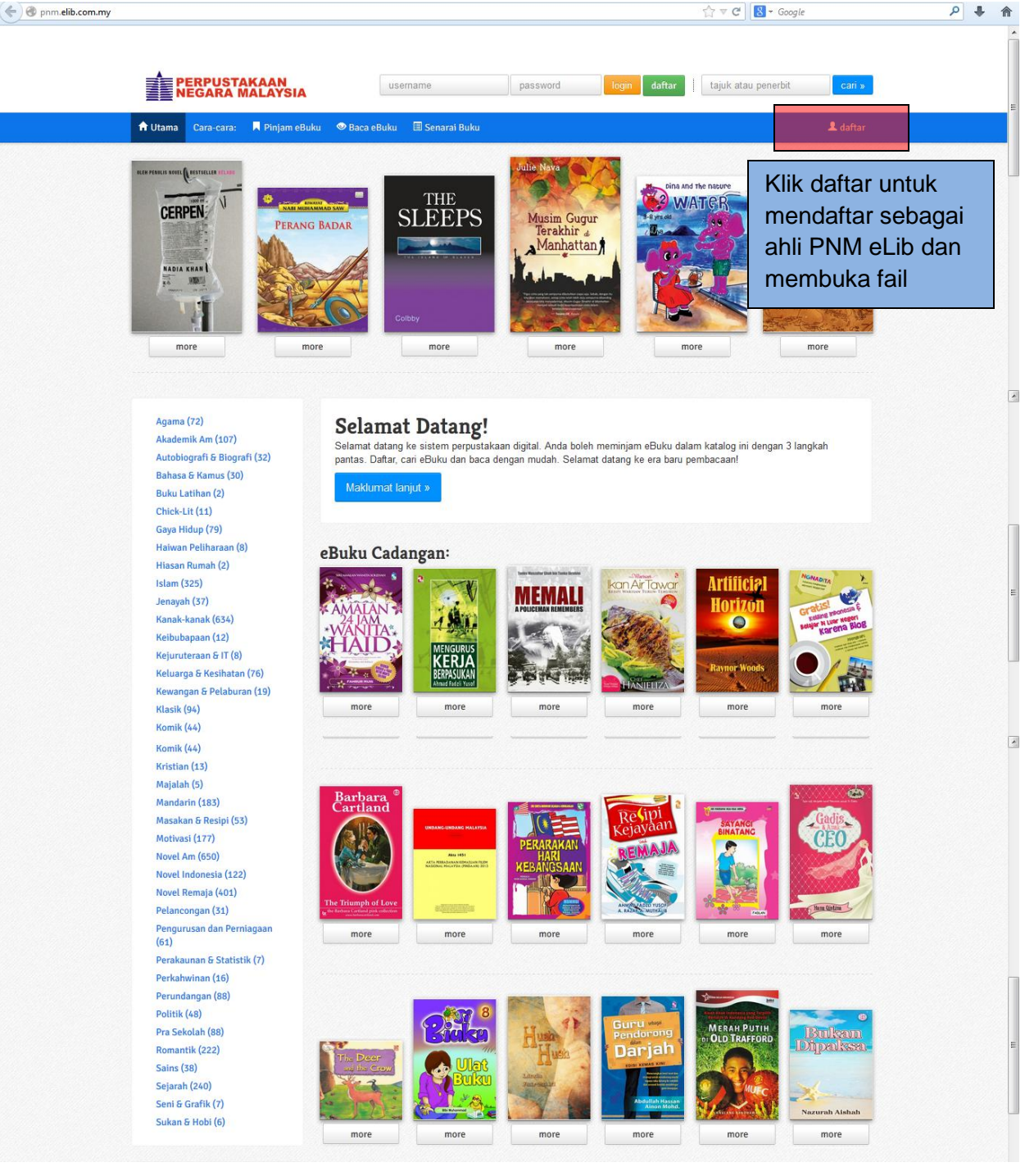

| 🔄 👁 pnm.elib.com.my/umum/register      |                                                                                | ☆ マ C 8 - Google | ۹ 🕈 ۱ |
|----------------------------------------|--------------------------------------------------------------------------------|------------------|-------|
| 🔒 Utama Cara-cara: 📕 Pinjam eBuku 👁 Ba | ica eBuku 🔲 Senarai Buku                                                       | 1 daftar         |       |
| Pengguna ELib: Daftar                  | Masukkan maklumat peribadi<br>seperti yang diminta dan<br>kamudian klik Submit |                  |       |
| Login Username                         |                                                                                |                  |       |
| Email                                  |                                                                                |                  |       |
| Phone Number                           |                                                                                |                  |       |
| Address                                |                                                                                |                  |       |
| IC Number                              |                                                                                |                  |       |
| submit                                 |                                                                                |                  |       |
| U.L                                    |                                                                                |                  |       |

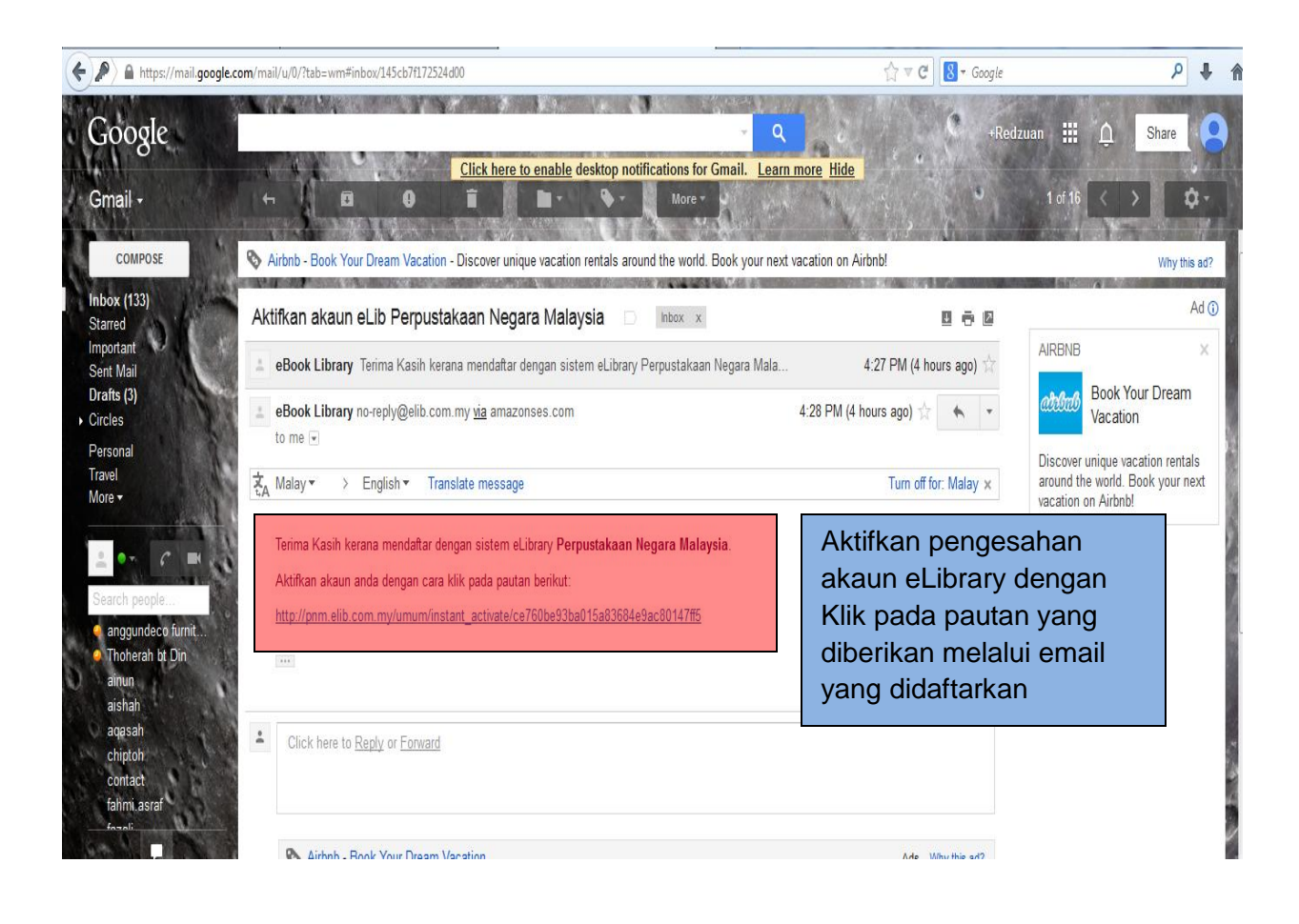

| PERPUSTAKAAN<br>NEGARA MALAYSIA      | mrrmuhd80 login daftar lajuk atau                          | i penerbit cari » |
|--------------------------------------|------------------------------------------------------------|-------------------|
| 🕇 Utama Cara-cara: 📕 Pinjam eBuku 👁  | Apabila akaun telah disahkan,                              | 1 daftar          |
| <b>Pengguna ELib: Daftar</b><br>Name | masukkan username dan password<br>seperti yang didaftarkan |                   |
| Login Username                       |                                                            |                   |
| Email                                |                                                            |                   |
| Phone Number                         |                                                            |                   |
| Address                              |                                                            |                   |

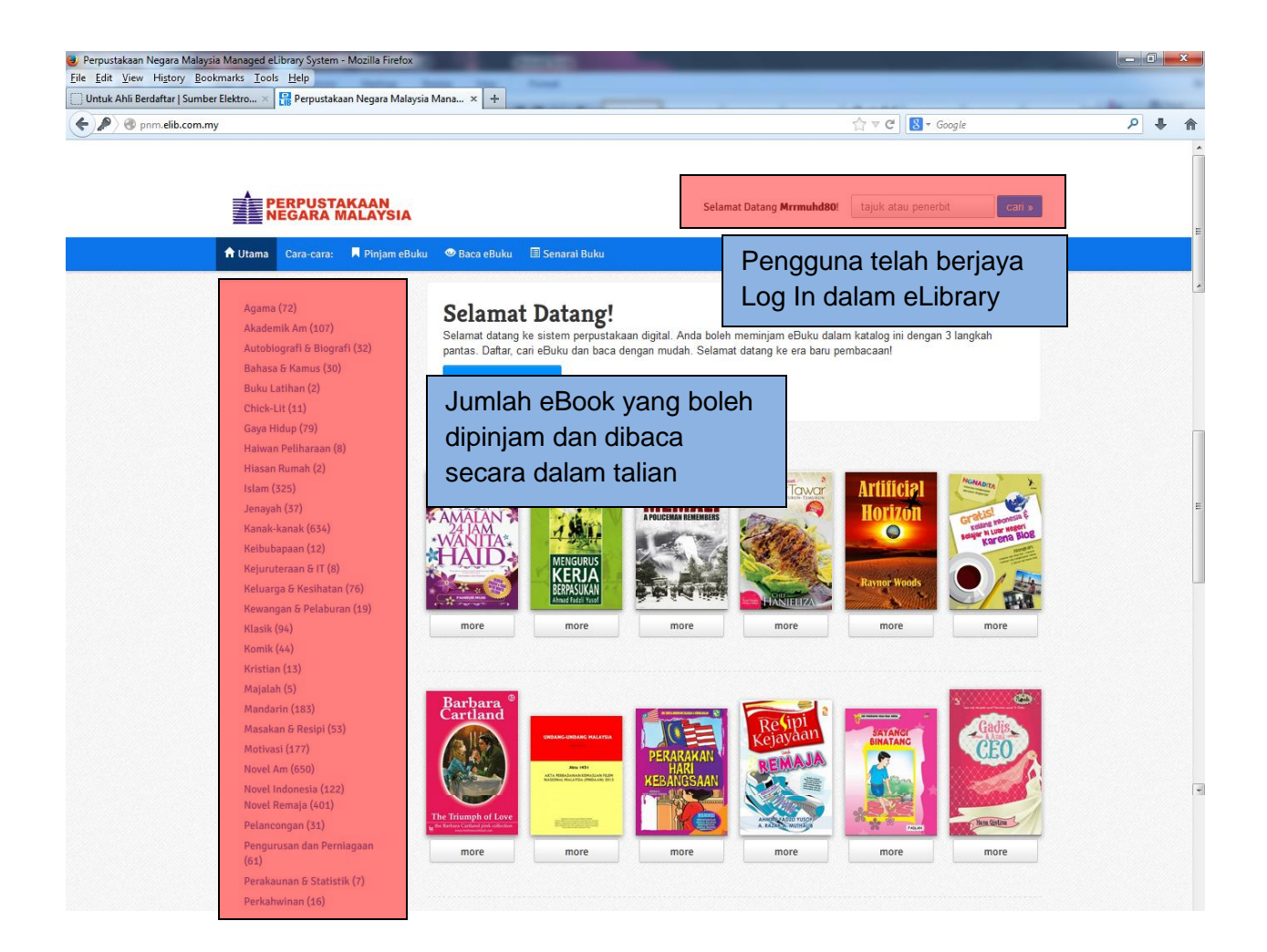

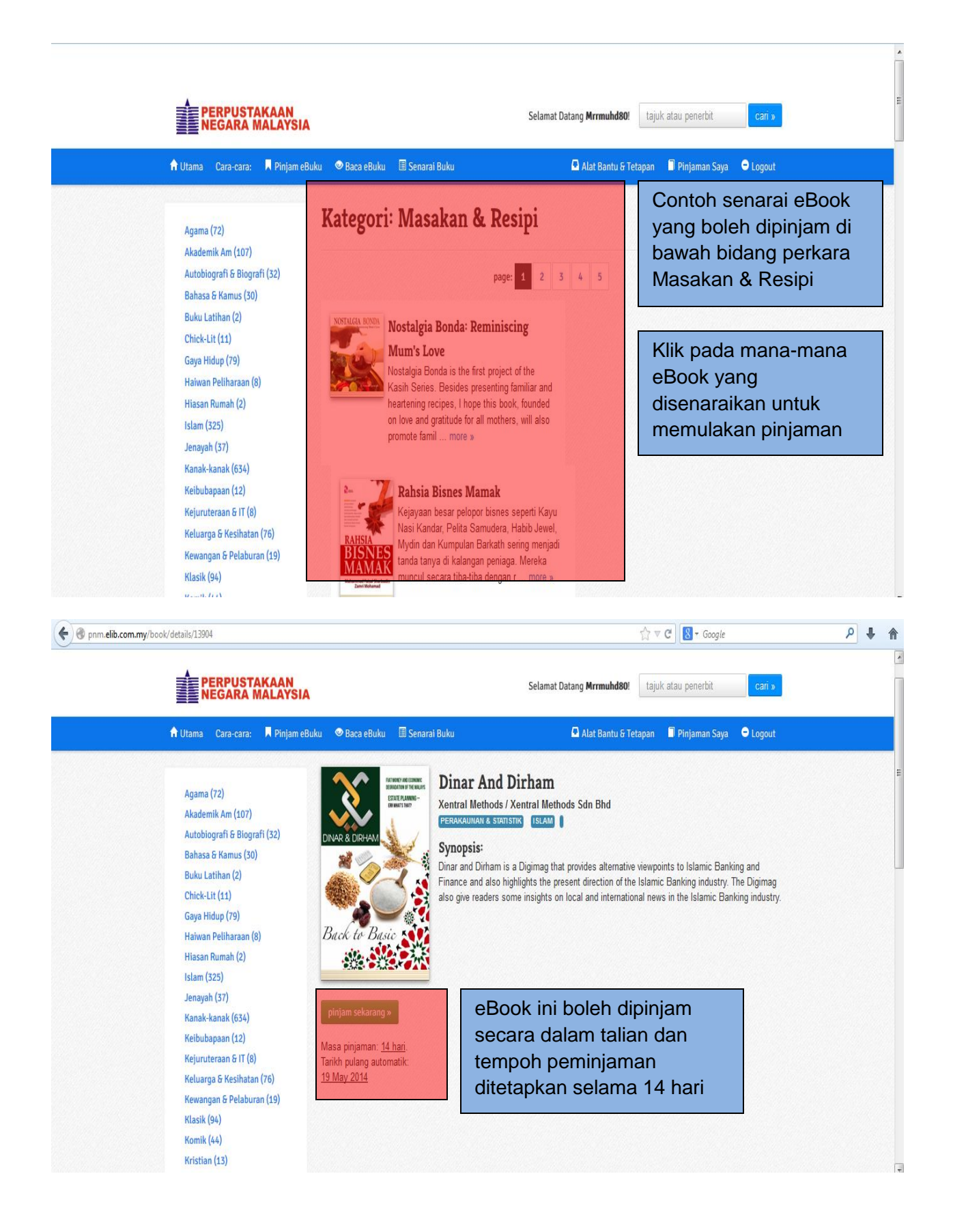

| 🗲 👁 pnm.elib.com.my/books/reading_list                                                                                                    |                                                                                                    | 습 ▼ C                                      | S - Google                                                                 |
|----------------------------------------------------------------------------------------------------|----------------------------------------------------------------------------------------------------|--------------------------------------------|----------------------------------------------------------------------------|
| 🕇 Utama Cara-cara: 🗏 Pinjam eBuku                                                                                                    | 👁 Baca eBuku 🔳 Senarai Buku                                                                                                    | 🚨 Alat Bantu & Tetapan                     | Pinjaman Saya 🗘 Logout                                                     |
| Senarai Buku Pinjaman S                                                                                                    | Klik pada Baca eE<br>membaca eBook y<br>dipinjam<br>Diginag that provides alternative<br>lanking and Finance and also highlights<br>(the Islamic Banking industry. The<br>e more » | Buku untuk<br>yang telah<br>b<br>c         | Klik pada pinjaman<br>saya untuk mengetahui<br>buku yang telah<br>lipinjam |
| State State <td< th=""><th>yan Tadika<br/>hi prasekolah dan tadika di Malaysia<br/>tekoran pertambahan kanak-kanak.<br/>an kerajaan di sekolah rendah masih<br/>ampung permintaan ibu bap more »</th><th></th><th></th></td<> | yan Tadika<br>hi prasekolah dan tadika di Malaysia<br>tekoran pertambahan kanak-kanak.<br>an kerajaan di sekolah rendah masih<br>ampung permintaan ibu bap more »                  |                                            |                                                                            |
| 🗲 🕲 pnm. <b>elib.com.my</b> /umum/artikel/baca                                                                                                    |                                                                                                    | <b>☆</b> ⊽ C                               | S - Google P I A                                                           |
| PERPUSTAKAAN<br>NEGARA MALAYSIA                                                                                                    |                                                                                                    | Selamat Datang <b>Mrrmuhd80</b> ! tajuk at | au penerbit cari »                                                         |
| 🕇 Utama Cara-cara: 🗏 Pinjam eBuku                                                                                                    | 👁 Baca eBuku 🗏 Senarai Buku                                                                                                    | 🗳 Alat Bantu & Tetapan 🗧                   | Pinjaman Saya 🗢 Logout                                                     |
| Cara-cara Membaca eBook                                                                                                    |                                                                                                    |                                            |                                                                            |
| . Daala datimada atakan ini kalak dikana analak                                                                                                    |                                                                                                    | haadaaaadaa alah baar 200koo aada          |                                                                            |
| eBook danpada sistem ini boleh dibaca melalu<br>Pilih cara yang sesuai dengan anda, klik butan                                                                                                    | g aplikasi pilihan anda:                                                                                                    | berdasarkan alat baca pilinan anda.        | E                                                                          |
| Produk Apple (iPhone, iPad) » Produ                                                                                                    | uk Android (Samsung, Sony) » Baca O                                                                                                    | nline (Cloud Reader) »                     |                                                                            |
| Pilih medium eBoo<br>hendak dibaca                                                                                                    | k yang                                                                                                    |                                            |                                                                            |
|                                                                                                    |                                                                                                    |                                            |                                                                            |
|                                                                                                    |                                                                                                    |                                            |                                                                            |
|                                                                                                    |                                                                                                    |                                            |                                                                            |
|                                                                                                    |                                                                                                    |                                            |                                                                            |
|                                                                                                    |                                                                                                    |                                            |                                                                            |

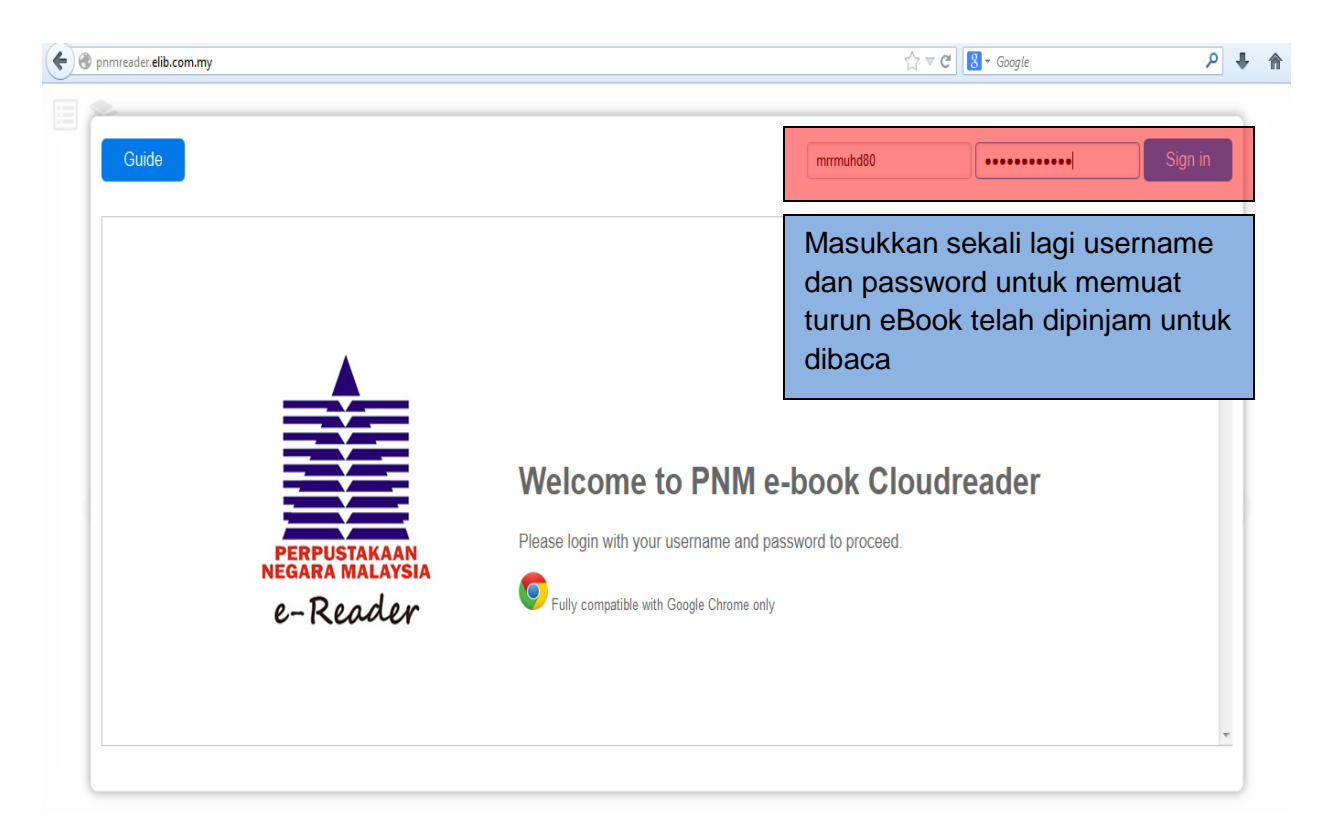

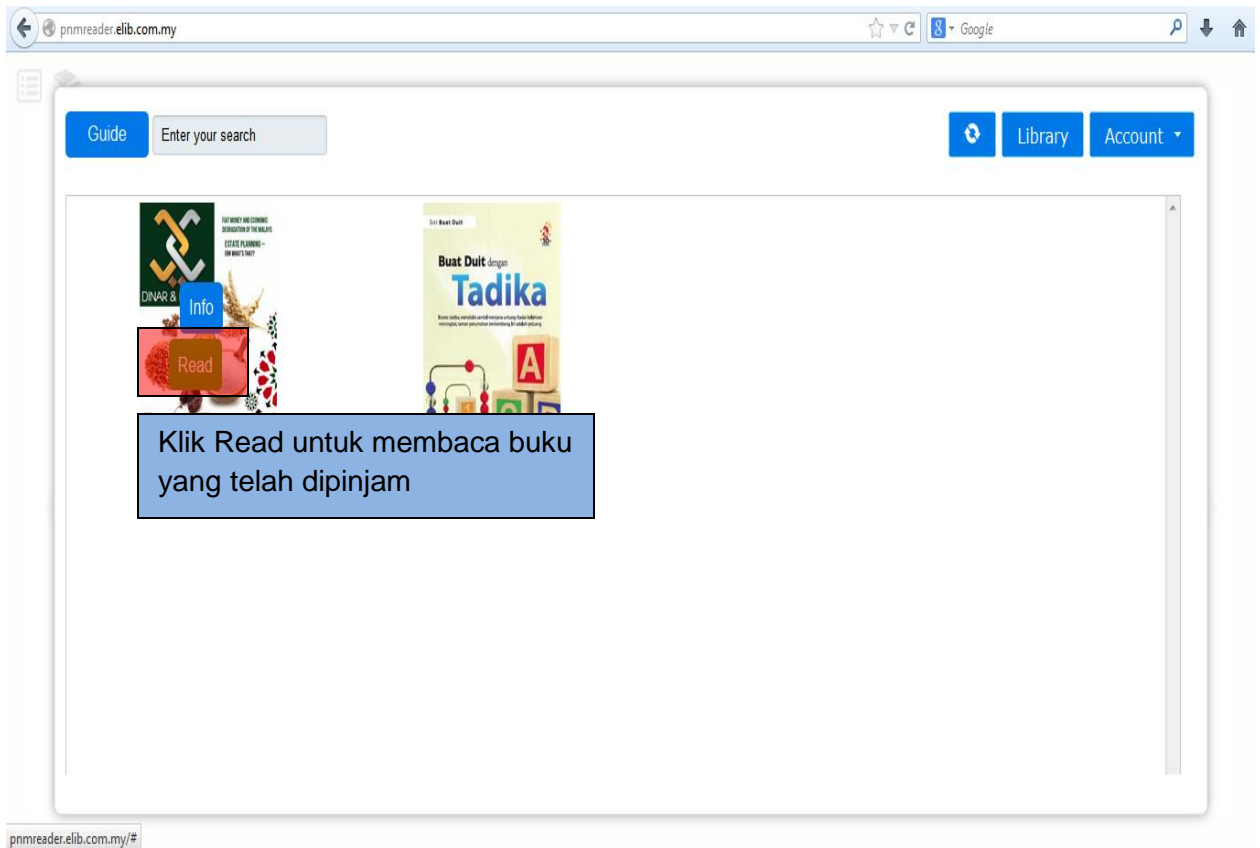

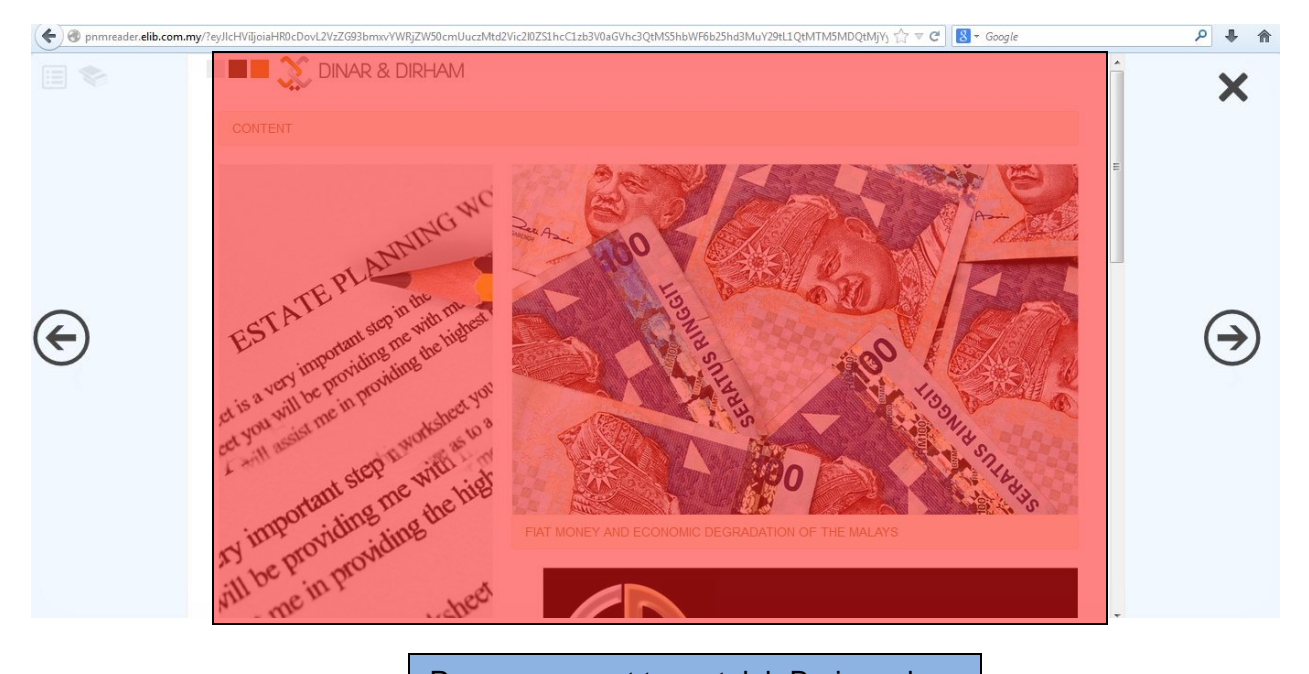

Proses memuat turun telah Berjaya dan pengguna boleh membaca eBook yang telah dipilih